# Metatrader4 アプリ設定方法

### アプリをダウンロードしよう!

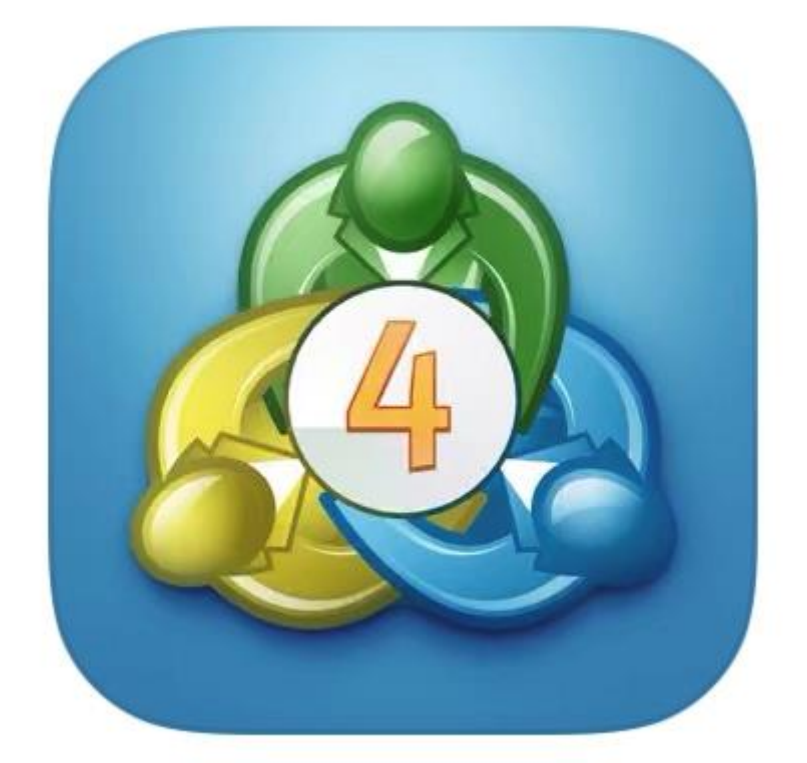

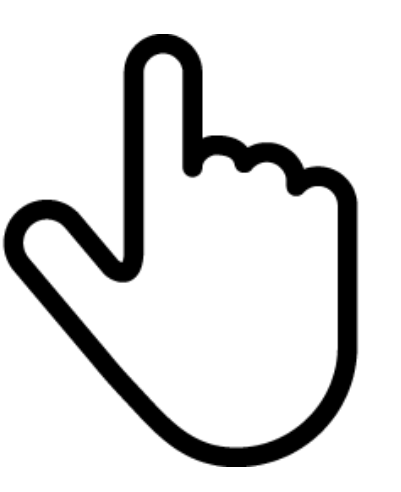

# スマホで「Metatrader4」の アプリをダウンロードします

左上の三本線をタップ

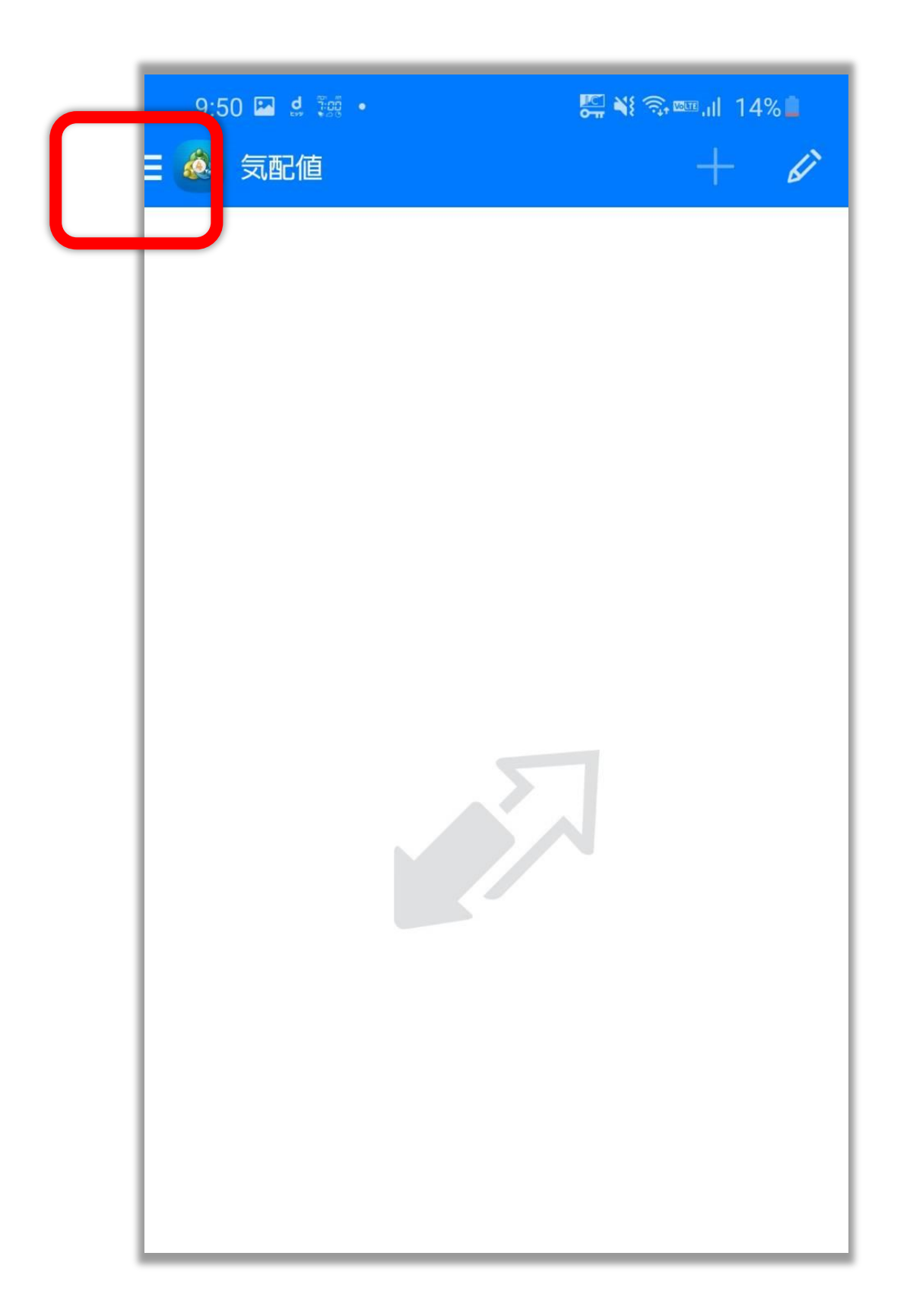

#### 「開始する」をタップ

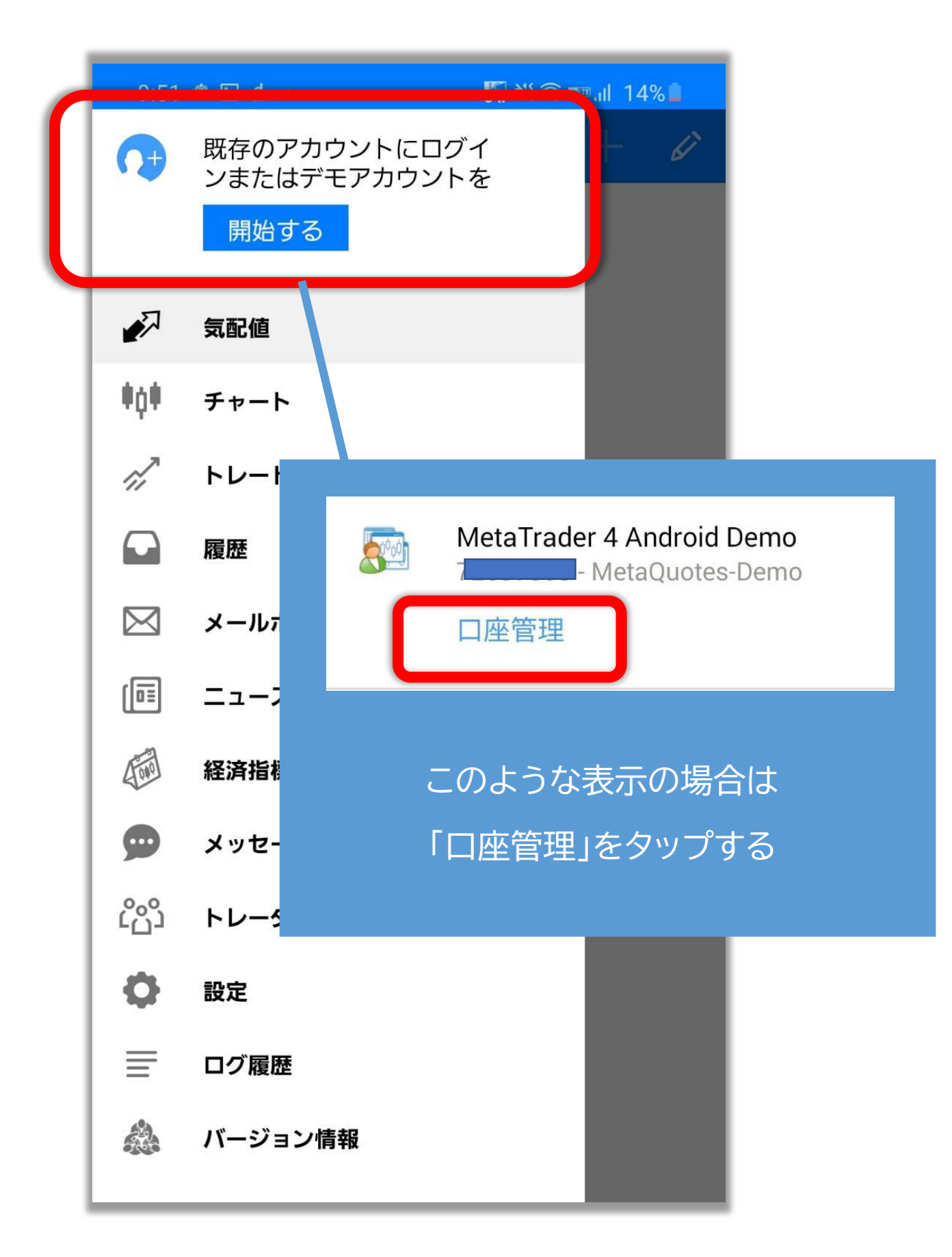

右上の+マークをタップ

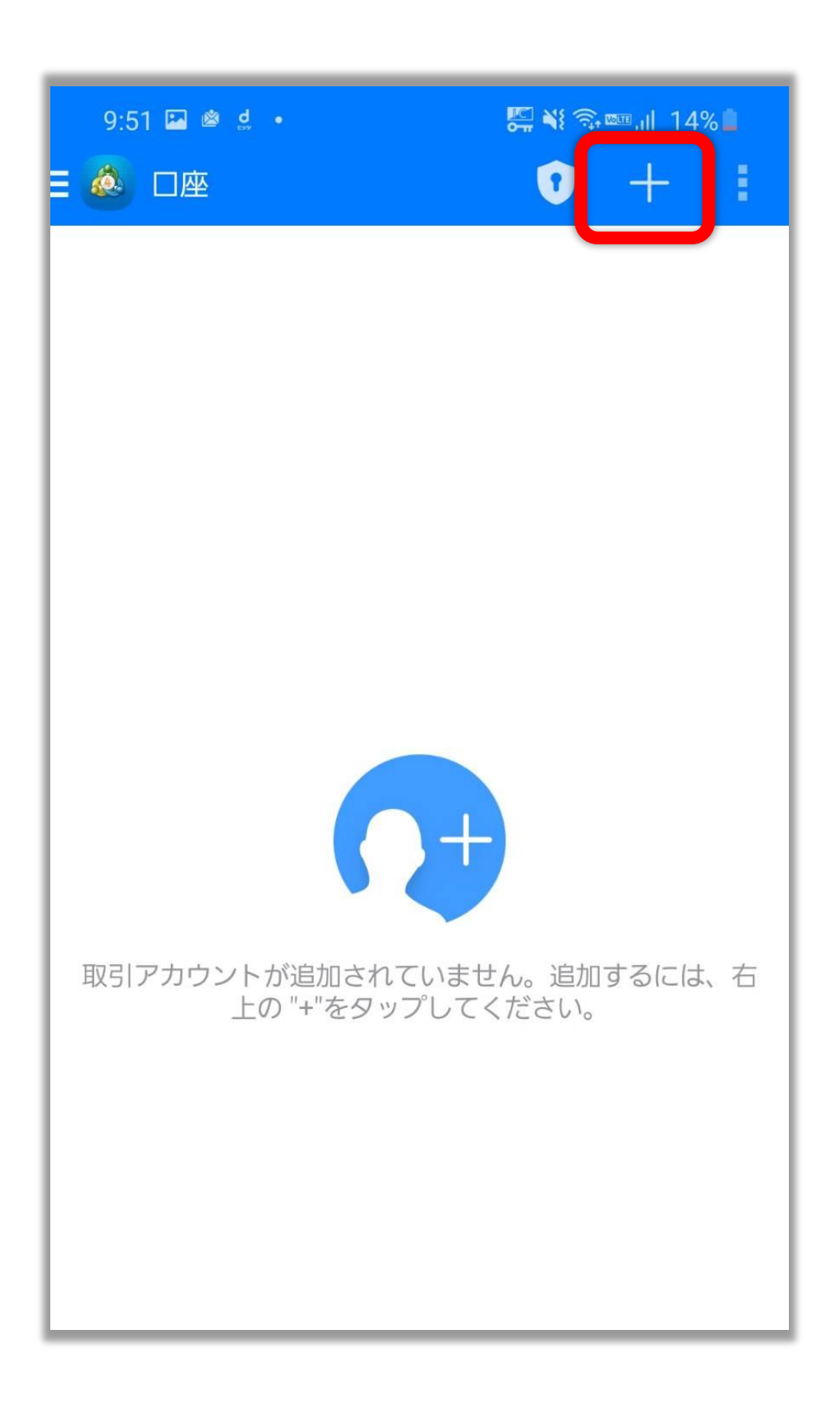

「既存のアカウントにログイン」をタップ

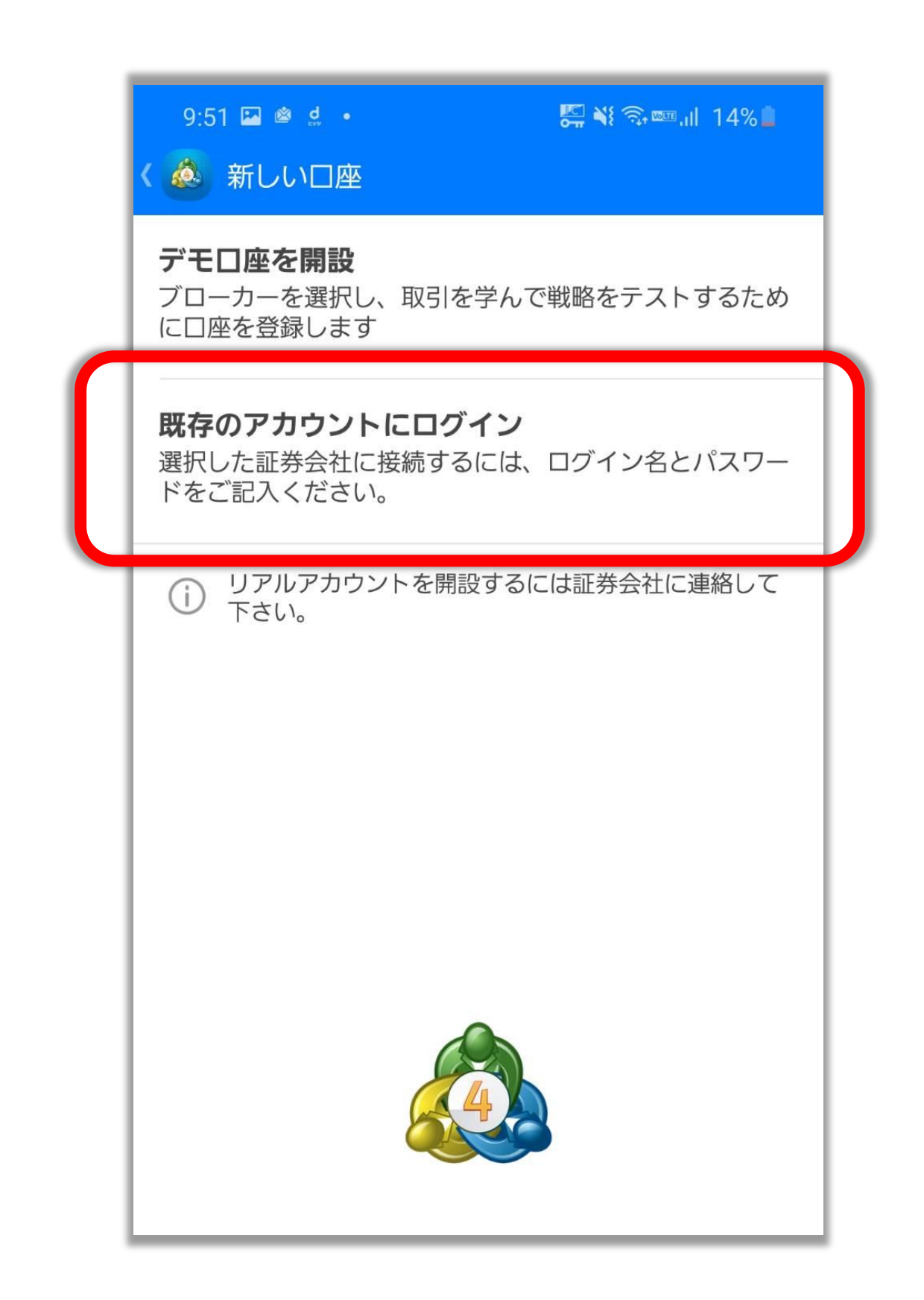

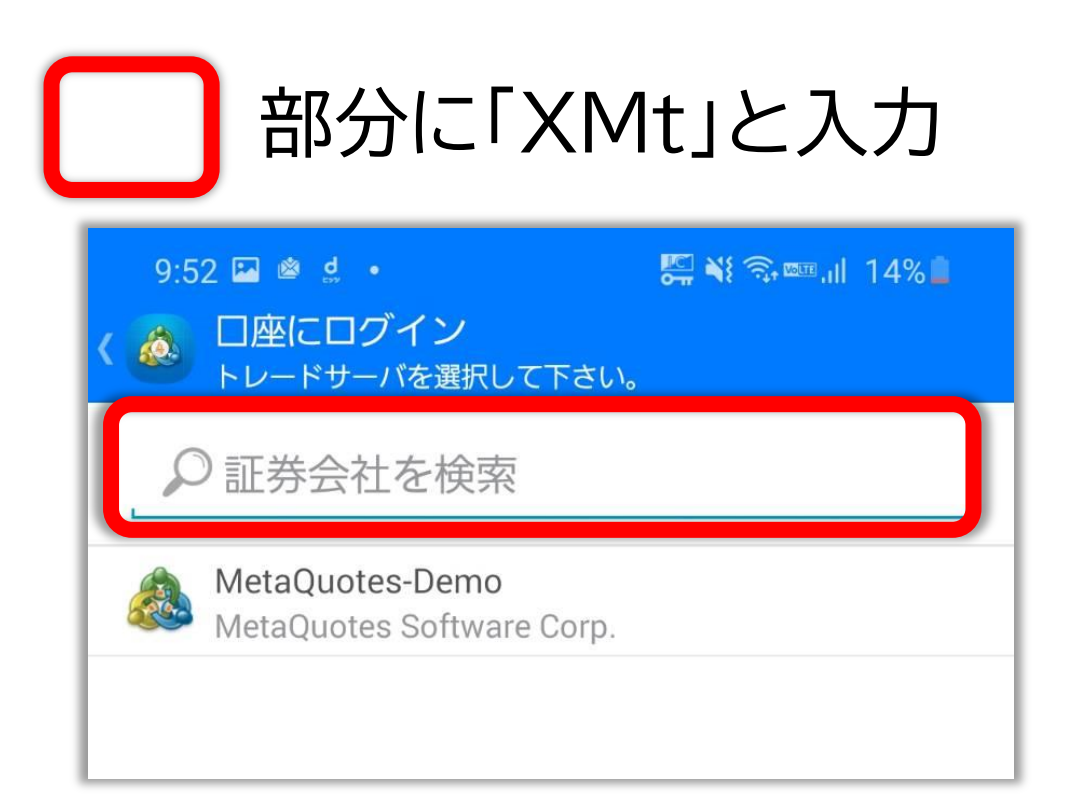

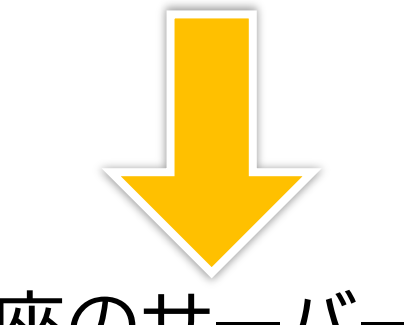

# 自分の口座のサーバー名を選ぶ

| ۵ کې  | □座にログイン<br>トレードサーバを選択して下さい。            |  |
|-------|----------------------------------------|--|
| ₽ xmt |                                        |  |
| 2     | XMTrading-Demo 3<br>Tradexfin Limited  |  |
| 2     | XMTrading-Real 11<br>Tradexfin Limited |  |
| 2     | XMTrading-Real 12<br>Tradexfin Limited |  |
|       | XMTrading-Real 25<br>Tradexfin Limited |  |

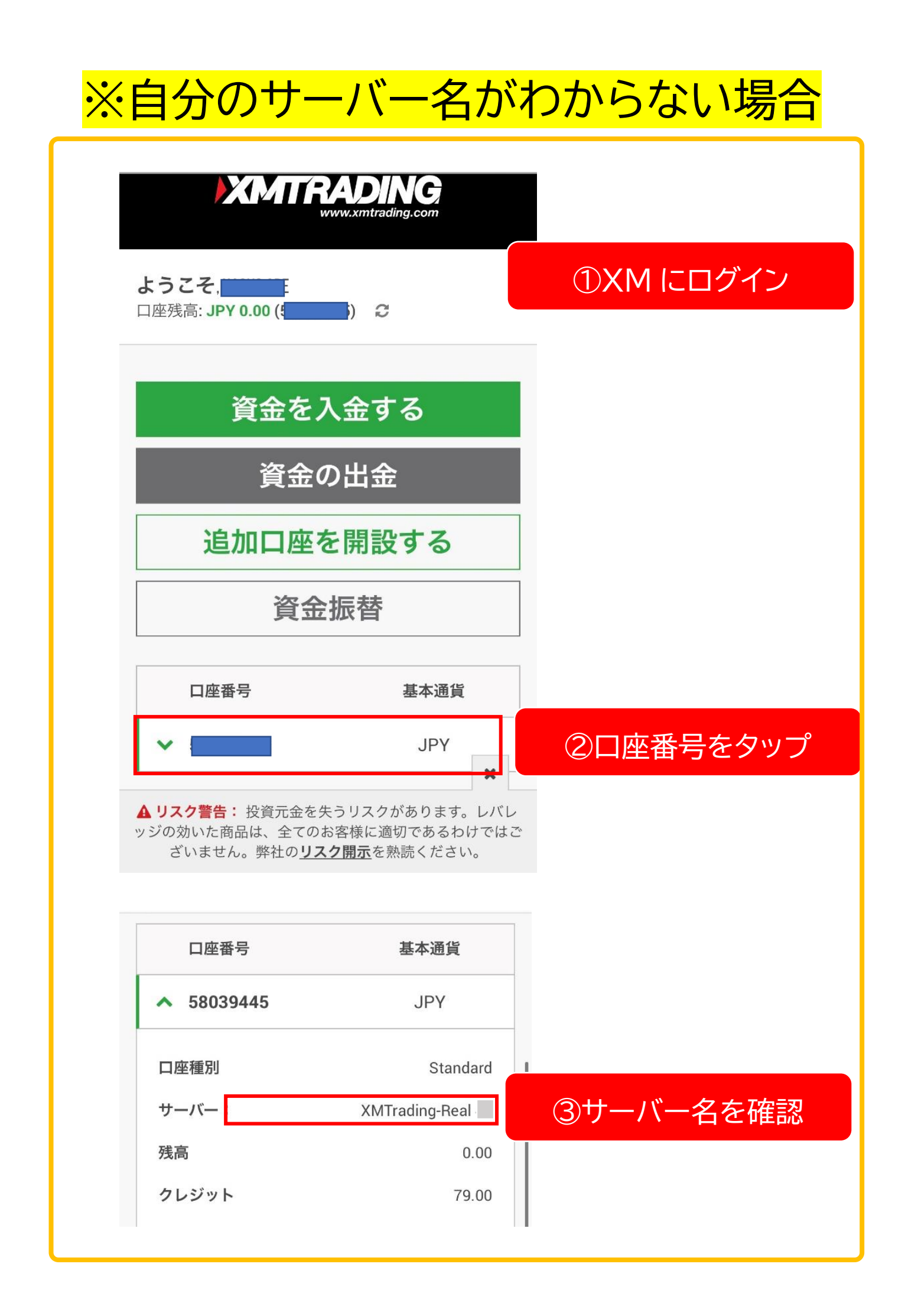

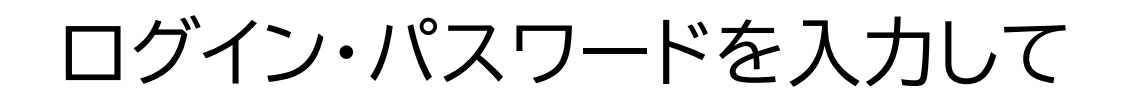

## サインインをタップ!

| 9:52 🖬 🛎 🔹 •<br>く 💩 日座にログイン<br>ログイン | 🌉 🔌 🧙 🚥 .il 14% 🖿 |  |  |
|-------------------------------------|-------------------|--|--|
| XMTrading-Real 47 Tradexfin Limited |                   |  |  |
| ログイン                                | 口座番号              |  |  |
| パスワード<br>I パスワードを依                  | パスワード             |  |  |
|                                     |                   |  |  |
|                                     |                   |  |  |
|                                     |                   |  |  |
|                                     |                   |  |  |
|                                     | ログイン              |  |  |
|                                     | 0 <               |  |  |

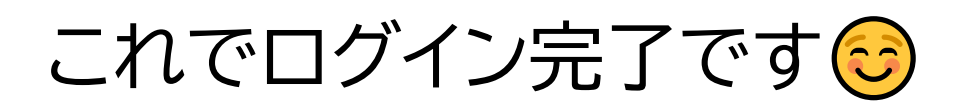

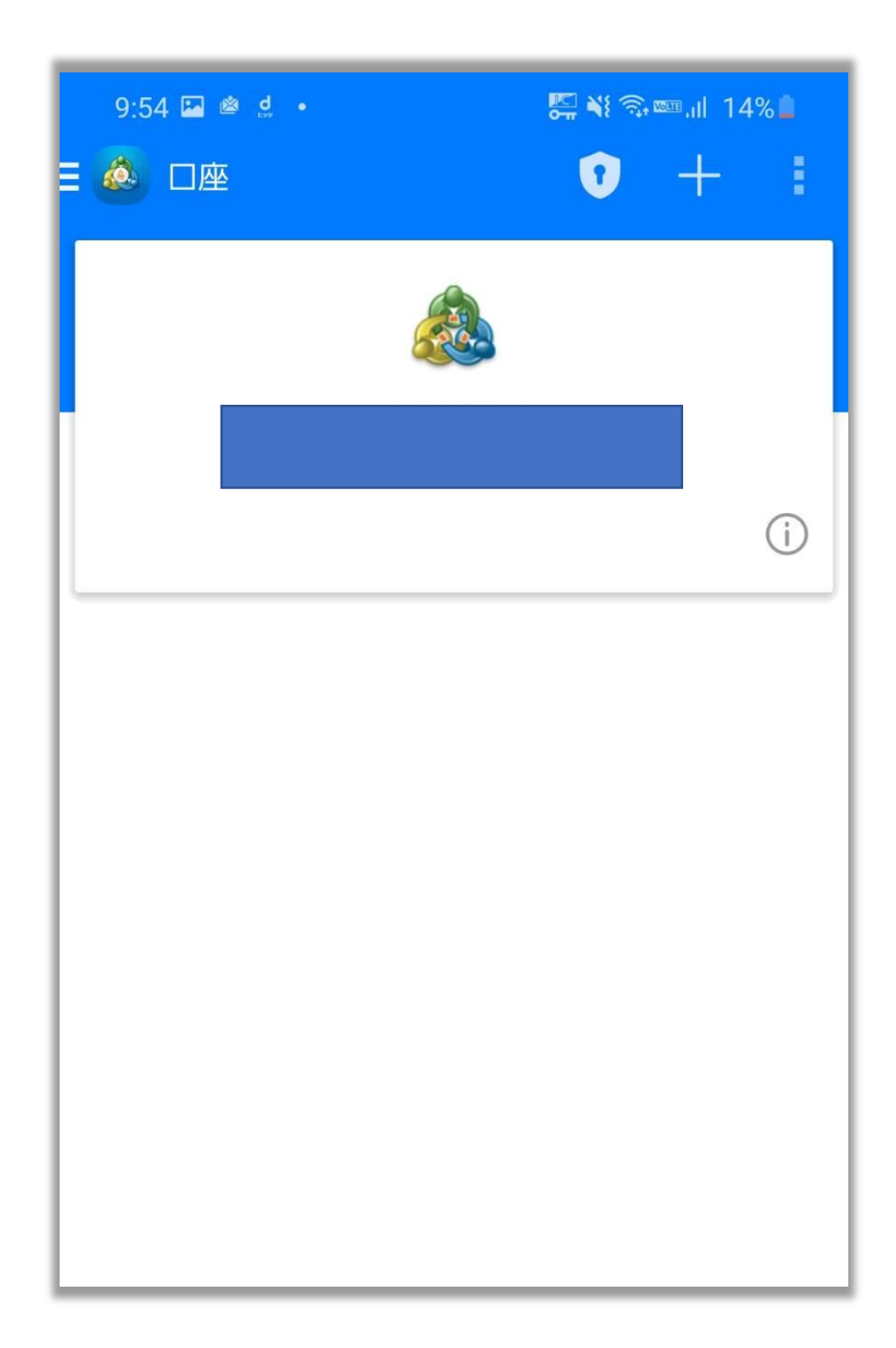